# **Comfort Home NYHEP Enrollment Training**

**Comfort Home Participating Contractors** 

**Comfort Home Program** May 2025

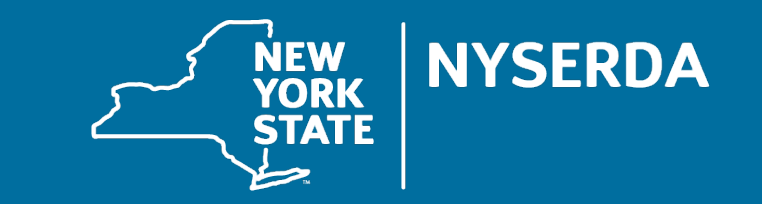

#### Questions

- 1. Click the Q&A icon to ask questions.
- 2. We will pause to review questions at the end of the presentation.

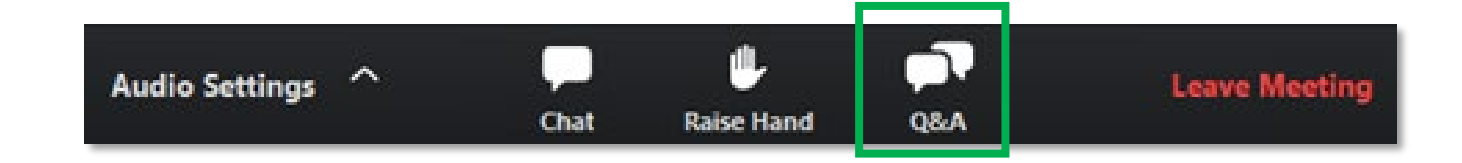

## **Comfort Home NYHEP Enrollment Requirements**

#### **Today's Webinar Agenda**

- **1.** NYHEP Basics: How to Log in, Saving
- **2.** NYHEP Comfort Home Process Overview
- **3.** Creating a Customer Record
- 4. Creating an Enrollment
- **5.** Assessment Started step: Data Entry
- **6.** Assessment Started step: Documents
- 7. Assessment Started step: Measures (Packages)
- 8. Assessment Started step: Creating the Assessment Report

- 9. How to Make Corrections for Returned Assessments
- **10.** Assessment Approved
- 11. Install Started step
- 12. Install Started step: Creating Post-Install Measure Report
- 13. Contractor Support
- 14. FAQs
- 15. Upcoming Webinars
- 16. Questions

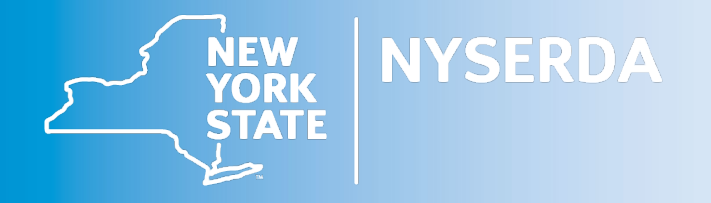

## **NYHEP Basics**

### **NYHEP=NY Home Energy Portal**

- Web-based Energy Modeling and Workflow management system used for EmPower+, Residential Energy Assessment (REA), and now, Comfort Home Programs.
- NYHEP users require username and password to access system
- ✤ A company can have multiple NYHEP user accounts set up.
- \* To add or remove users, send an email to <u>ComfortHome@nyserda.ny.gov</u>

# NYHEP Basics: How to Log in

How to access NYHEP for the first time

NYHEP Website:

https://homeportal.nyserda.ny.gov

- If already participating in EmPower+ and/or REA, your current NYHEP credentials will allow access to the Comfort Home workflow also.
- If you are a new NYHEP User, you will be emailed a link with a temporary password and username. Within the email, follow the link to create a unique password. You will then use the new password and your username to log in to the NYHEP system.

| Sign ii                                                                                                    | n to NYHEP                                                                                                    |
|----------------------------------------------------------------------------------------------------|----------------------------------------------------------------------------------------------------|
| Username                                                                                                    |                                                                                                    |
| Password                                                                                                    |                                                                                                    |
| Forgot Password?                                                                                                    | Remember Me                                                                                                    |
| Only authorized personnel ma<br>information. If you are not a to<br>work or do not have prior writ<br>New York State Energy Resea<br>retains the right to monitor it<br>compliance with applicable fe | ay access confidential utility<br>utility employee performing utility<br>tten authorization, do not continue.<br>arch and Development Authority<br>as property and work environments in<br>deral, state and local law. |
|                                                                                                    | Sign In                                                                                                    |

# NYHEP Basics: Required Fields and Saving

Throughout the NYHEP workflow steps, any required fields will be identified with a double

| asterisk <sup>.</sup> | Owner Information             |                              |  |  |  |  |  |
|-----------------------|-------------------------------|------------------------------|--|--|--|--|--|
|                       | **Does the applicant own this | Landlord Agreement Received? |  |  |  |  |  |
|                       | site?                         | (Click to Select)            |  |  |  |  |  |
|                       | (Click to Select)             |                              |  |  |  |  |  |

- Attempting to Process (Submit) a workflow step without all required fields filled in will result in a system generated message with details regarding the missing information.
- Clicking the Save button often while in each Workflow tab is recommended to ensure that you avoid losing any entered data or information.

Assessment Started - Applicant Information - New

When saving, the reload page browser button will display an X and a rotating circular icon at the top-left of the browser will be present.

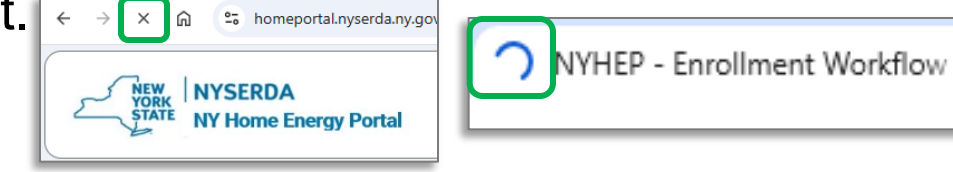

# **NYHEP Basics: Saving**

Assessment Started - Applicant Information - New

🌼 Process 🛃 Save 🔇 Close 🥏 Expand All 🥏 Collapse All 🛃 Enrollment Profile

DO NOT click anywhere else on the screen while Saving is taking place. Doing so before a Save is complete will result in a pop-up with two options:

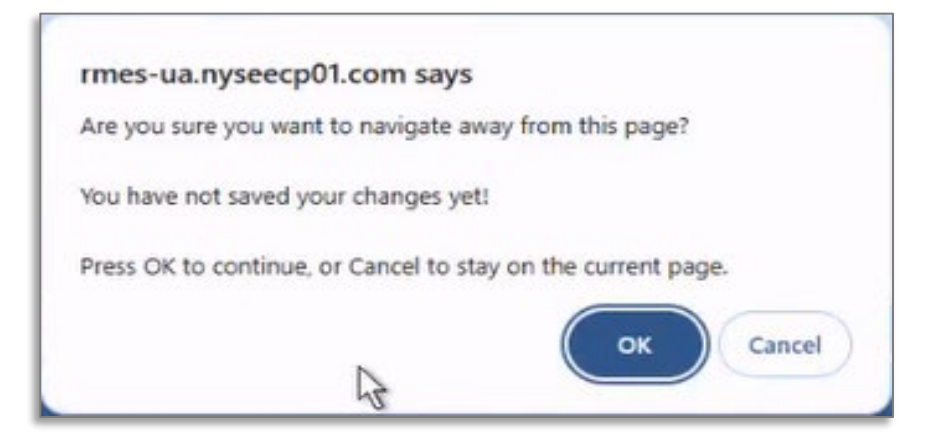

**• OK**=Data will <u>not</u> be saved and you will continue to the link that was clicked on.

**CANCEL=Stay on the current page and continue saving.** 

## **NYHEP Comfort Home Process Overview**

#### Assessment (Assessment Started workflow step)

- Create customer
- Enroll customer in Comfort Home
- Enter all data
  - Utility accounts, fuels
  - Existing conditions
  - Recommended package(s)
  - Release form uploaded to NYHEP
- Use Package "Install State" of Recommended
- Calculate savings
- Submit Assessment for review/approval
- Receive Assessment incentive payment
  - Will use same ACH as prior Comfort Home payments

#### Load Reduction Package Installation (Install Started workflow step)

- Search, then open the completed Assessment
- Change Package "Install State" to **Selected**
- Add package(s) details
- Calculate savings
- Submit Installation for review/approval
- Receive Installation incentive payment
  - Will use same ACH as prior Comfort Home payments

## Creating a New Customer Record

☆ After logging in, navigate to the top right corner Menu bar, click on Main Menu→Customers

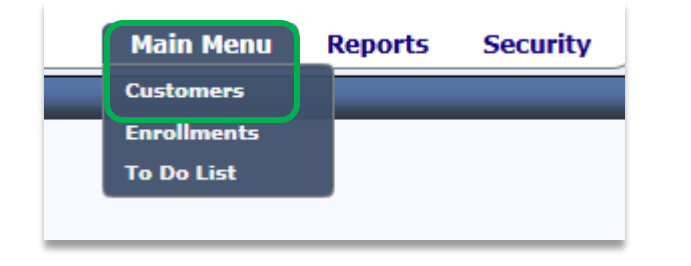

On the Customer List, type in the customer name in the Search bar. If an Existing Customer record appears, click on the Customer name hyperlink and follow steps to create a new Enrollment. If there is no Existing Customer Record, click New.

| Customer List                                    |   |
|--------------------------------------------------|---|
| E New                                            |   |
| Search Type: General Search 👻 Go Show Historical |   |
|                                                  | _ |

## Creating a New Customer Record

- On the Customer Profile screen, fill in all fields in each section and click <u>Save</u>.
  - Customer Attributes
     Premise Address
  - Mailing Address
  - Account Details

\*NOTE: If the Premise Address and Mailing Address are the same, check the "Mailing Address is the same as the Premise Address" box. When this box is checked, all Mailing Address fields will be hidden.

| ustomer Name<br>Nexe*  Customer Profile  Accounts  Premises Service Points Leads Savings Contacts Notes  Notes  Hallina Address Like address Atta Street Unit Customer Address Atta Customer Address Atta Customer Address Customer Address Atta Customer Address Atta Customer Address Atta Customer Address Atta Customer Address Atta Customer Address Atta Customer Address Atta Customer Address Atta Customer Address Atta Customer Address Customer Address Atta Customer Address Customer Address Atta Customer Address Customer Address Atta Customer Address Atta Customer Address Customer Address Atta Customer Address Customer Address Atta Customer Address Customer Address Atta Customer Address Atta Customer Address Atta Customer Address Atta Customer Address Customer Address Atta Customer Atta Customer Address Atta Customer Atta Customer Atta | ustomer Summary              | Customer                  |                               |           | 3 |
|----------------------------------------------------------------------------------------------------|------------------------------|---------------------------|-------------------------------|-----------|---|
| ustomer Class New* Customer Pofile Accounts Permises Service Points Leads Savings Contexts Notes  Mailing Address is the same as Premise Address Attn  Mailing Address is the same as Premise Address Attn  Mailing Address                                                                                                    | u <b>stomer Name</b><br>New* | Save Delete 🔇 Close       |                               |           | Ŭ |
| New**   Customer Profile   Accounts   Premises   Service Points   Uage   Enrollment I   Leads   Savings   Contacts   Notes     City   Street 3   Contacts   City   Street 3   Contacts   Malling Address is the same as Premise Address     Attn   Po Box   Po Box   Street   Unit                                                                                                    | ustomer Class                | Customer Attributes       |                               |           |   |
| Customer Profile   Accounts   Premises   Service Points   Usage   Enrollments   Leads   Savings   Contacts   Notes     City   State   Zip     Mallina Address     Mallina Address     Atin   Po Box   Street   Unit                                                                                                    | New*                         | Customer Number           | Customer Name                 |           |   |
| Accounts   Premises   Service Points   Usage   Enrollments   Leads   Savings   Contacts   Notes   City   Steet   County                                                                                                    | Customer Profile             |                           |                               |           |   |
| Premises   Service Points   Usage   Enrollments   Street   Leads   Savings   Contacts   Contacts   City   State   Zip   County   County   Mailing Address   Mailing Address   Atta   PO Box   is Street   Unit                                                                                                    | Accounts                     |                           | Customer Class<br>Residential |           |   |
| Service Points   Usage   Enrollments   Leads   Savings   Contacts   Notes   City   State   Zip   County   Mailing Address   Mailing Address   Attn   Po Box   Street   Unit                                                                                                    | Premises                     |                           |                               |           |   |
| Usage   Enrollments   Leads   Savings   Contacts   Notes     City   State   Zip     County     Mailing Address   Mailing Address     Attn     Po Box   Image: Street   Unit     Street     Unit                                                                                                    | Service Points               | Premise Address           |                               |           |   |
| Enrollments   Leads   Savings   Contacts   Notes     City   State   Zip   County       Mailing Address is the same as Premise Address     Attn     PO Box    Street    Unit                                                                                                    | Usage                        | Street                    |                               | Unit      |   |
| Savings   Contacts   Notes     City   State   Zip   County   County     Mailing Address   Mailing Address     Attn   PO Box   Image: Street   Unit     Street   Unit                                                                                                    | Enrollments                  |                           |                               |           |   |
| Savings   Contacts   Notes   City   State   County   County   Mailino Address   Mailing Address is the same as Premise Address   Attn   PO Box   • Street   Vnit                                                                                                    | Leads                        | Street 2                  |                               |           |   |
| Savings   Contacts   Notes   City   State   County   County   Mailing Address   Mailing Address is the same as Premise Address   Atin   PO Box   • Street   Unit                                                                                                    | Leads                        |                           |                               |           |   |
| Contacts     Notes     City     County     County     Mailing Address     Mailing Address is the same as Premise Address     Attn     PO Box     PO Box     Street   Unit                                                                                                    | Savings                      | Street 3                  |                               |           |   |
| Notes     City     State     County     County     Mailing Address     Mailing Address is the same as Premise Address     Attn     PO Box        PO Box     Street      Unit                                                                                                    | Contacts                     |                           |                               |           |   |
| County County Mailing Address Attn PO Box Street Unit Street Unit                                                                                                    | Notes                        | City                      |                               | State Zip |   |
| County  Mailing Address  Mailing Address is the same as Premise Address  Attn  PO Box  Street Unit                                                                                                    |                              |                           |                               |           |   |
| Mailing Address is the same as Premise Address Attn PO Box O Box O Street Unit                                                                                                    |                              | County                    |                               |           |   |
| Mailing Address Mailing Address is the same as Premise Address Attn PO Box Street Unit                                                                                                    |                              |                           |                               |           |   |
| Mailing Address     Mailing Address is the same as Premise Address     Attn     PO Box <td< td=""><td></td><td></td><td></td><td></td><td></td></td<>                                                                                                    |                              |                           |                               |           |   |
| Mailing Address is the same as Premise Address   Attn   PO Box   Street   Unit                                                                                                    |                              | Mailing Address           |                               |           |   |
| Attn         PO Box         Street       Unit                                                                                                    |                              | Mailing Address is the sa | me as Premise Address         |           |   |
| PO Box         Street       Unit                                                                                                    |                              | Attn                      |                               |           |   |
| <ul> <li>PO Box</li> <li>Street</li> <li>Unit</li> </ul>                                                                                                    |                              |                           |                               |           |   |
| Street     Unit                                                                                                    |                              | O PO Box                  |                               |           |   |
| Street     Unit                                                                                                    |                              |                           |                               |           |   |
|                                                                                                    |                              | Street                    |                               | Unit      |   |
|                                                                                                    |                              |                           |                               |           |   |

## Creating a New Customer Record

- If Electric Service Provider is RG&E or NYSEG, the Point of Delivery (PoD) # must be entered in the Electric Utility Account # field.
- The PoD will begin with an R (RG&E) or N (NYSEG). When entering the PoD # in the Electric Utility Account # field, do not enter any letters or leading Zeroes.

| Account Details                |                                       |                                         |
|--------------------------------|---------------------------------------|-----------------------------------------|
| Electric Utility Account #     | Service Provider<br>(Click to Select) | Account Status                          |
| Account Class<br>Residential ➤ | <b>Turn On Date</b><br>04/21/2025     | Occupancy Status<br>(Click to Select) ♥ |
| Account Name                   |                                       |                                         |
| Last Name                      | First Name                            |                                         |
| Home Phone Extension           | Alternate Phone Alt Ext               |                                         |
| Cell Phone                     | Email                                 |                                         |
| 1                              |                                       |                                         |

## Creating a New Enrollment

After the new Customer is saved, navigate to the left menu and click Enrollments and New Enrollments.

| Customer Summary                                                       | С | ıstomer - Eni                 | rollment List | t            |              |            |           |         |           |
|------------------------------------------------------------------------|---|-------------------------------|---------------|--------------|--------------|------------|-----------|---------|-----------|
| Customer Name<br>Comfort Test1                                         |   | <u>C</u> lose 🛅 <u>N</u> ew E | inrollments   |              |              |            |           |         |           |
| Customer Class<br>Residential                                          |   | Program                       | Status        | Enrollment # | App Sig Date | Premise ID | Account # | Address | Installer |
| Customer Profile                                                       | N | o records to disp             | lay.          |              |              |            |           |         |           |
| Accounts                                                               |   |                               |               |              |              |            |           |         |           |
| Premises                                                               |   |                               |               |              |              |            |           |         |           |
|                                                                        |   |                               |               |              |              |            |           |         |           |
| Service Points                                                         |   |                               |               |              |              |            |           |         |           |
| Service Points<br>Usage                                                |   |                               |               |              |              |            |           |         |           |
| Service Points<br>Usage<br>Enrollments                                 |   |                               |               |              |              |            |           |         |           |
| Service Points<br>Usage<br>Enrollments<br>Leads                        |   |                               |               |              |              |            |           |         |           |
| Service Points<br>Usage<br>Enrollments<br>Leads<br>Savings             |   |                               |               |              |              |            |           |         |           |
| Service Points<br>Usage<br>Enrollments<br>Leads<br>Savings<br>Contacts | ) |                               |               |              |              |            |           |         |           |

## **Creating a New Enrollment**

In the New Enrollment Wizard, select Comfort Home from the pulldown list and click Next.

| ew Enrollment Wizard X                                                                                                    |
|----------------------------------------------------------------------------------------------------|
| This wizard will guide you through the process to create a new enrollment. Please select the program and click Next. You will then search for the appropriate customer account. Enter the search criteria and click Go. Once the account has been found, click on the search result and click Next. If the program allows, click Skip if an account number is not available. The enrollment will be created and you may add all necessary information. |
| elect a Program                                                                                                    |
| Comfort Home                                                                                                    |
|                                                                                                    |
|                                                                                                    |
|                                                                                                    |
|                                                                                                    |
|                                                                                                    |
|                                                                                                    |
|                                                                                                    |
|                                                                                                    |
|                                                                                                    |
|                                                                                                    |
|                                                                                                    |
|                                                                                                    |
| Next Cancel                                                                                                    |

The new Enrollment will appear in the Customer-Enrollment List. Click on the right icon to access the Enrollment.

|     | Customer - Enrollment List |                           |        |              |              |                 |            |
|-----|----------------------------|---------------------------|--------|--------------|--------------|-----------------|------------|
| 1   | <u>C</u> lo                | ose 🛅 <u>N</u> ew Enrolln | nents  |              |              |                 |            |
| L   |                            | Program                   | Status | Enrollment # | App Sig Date | Premise ID      | Account #  |
| II. |                            |                           |        |              |              |                 |            |
|     |                            | Comfort Home              | Open   | 1057947      | 4/21/2025    | 999999000051032 | 1001555999 |

### Assessment Started Step: Data Entry Applicant Information tab

#### \* The **Applicant Information** tab will open, prepopulated with the information from the Customer record.

 Today's date will need to be used as the "Application Date" when submitting the assessment. This will ensure that the assessment incentive is correct.

|                          | Workflow Step Summary                                      | Assessment Started - Applicant Information - New                                                                | 0                     |
|--------------------------|------------------------------------------------------------|----------------------------------------------------------------------------------------------------|-----------------------|
| Only mandatory fields    | Program<br>Comfort Home                                    | 🌼 Process 🚽 Save 🔇 Close 🥏 Expand All 🥏 Collapse All 🛃 Enrollment Profile 🗠 Double Dip Report 🖺 Update Customer |                       |
| nood to be filled out on | Account #: 1001555000                                      | Processing Information                                                                                          | Applicant Information |
| need to be filled out on | Enrollment #: 1057947                                      | Community Hub - Trade Community Hub - Outcome                                                                   | Fuel Information      |
| the Applicant            | Reference #: 1057947 Status: New                           | (Click to Select) V (Click to Select) V Work Complete                                                           | Existing Conditions   |
| Information Tab          |                                                            |                                                                                                    | Partner Information   |
|                          | Customer: Comfort Test1                                    | Application Date Reference Number Due Date                                                                      | Notes (0)             |
|                          | Customer Class: Residential<br>Premise Id: 999999000051032 | 04/21/2025 🛃 1057947                                                                                            | Documents (0)         |
|                          |                                                            |                                                                                                    | Measures (4)          |
|                          | Applicant                                                  |                                                                                                    | Overrides             |
|                          | Test1, Comfort                                             | When done on this tab,                                                                                          | Reports (0)           |
|                          | Albany, NY 12205                                           | Project Description click here to move on to tal Project Cost                                                   | Application History   |
|                          | (555) 121-2121                                             | the next tab                                                                                                    |                       |
|                          | County: Albany                                             | Enrollment Date eather Region                                                                                   |                       |
|                          | Driving Directions                                         | 04/21/2025 Arbany Capital District                                                                              |                       |

### Assessment Started Step: Data Entry Fuel Information

Fuel Information tab: Data related to Utility Information, Primary Heating Fuel Type and Account #, and Electrical System.

|                                           |                                                                                               | Applicant Information                                                                                                    |
|-------------------------------------------|-----------------------------------------------------------------------------------------------|----------------------------------------------------------------------------------------------------|
| Electric Utility POD Number<br>1001555999 |                                                                                               | Fuel Information                                                                                                    |
|                                           |                                                                                               | Existing Conditions                                                                                                    |
|                                           |                                                                                               | Partner Information                                                                                                    |
|                                           |                                                                                               | Notes (0)                                                                                                    |
|                                           |                                                                                               | Documents (0)                                                                                                    |
| Secondary Heating Fuel Type               |                                                                                               | Measures (4)                                                                                                    |
| (Click to Select)                         |                                                                                               | Overrides                                                                                                    |
|                                           |                                                                                               | Reports (0)                                                                                                    |
|                                           |                                                                                               | Application History                                                                                                    |
| Delivered Fuel Supplier                   | Delivered Fuel Account Number                                                                 | Application instory                                                                                                    |
| ABC Propane                               | 123987                                                                                        |                                                                                                    |
|                                           |                                                                                               |                                                                                                    |
| **Electrical Panel Box Size (amps)        | **Existing Electrical Panel Details-                                                          |                                                                                                    |
|                                           | Amos (Onen Elete                                                                              |                                                                                                    |
|                                           | Electric Utility POD Number<br>1001555999<br>Secondary Heating Fuel Type<br>(Click to Select) | Electric Utility POD Number<br>1001555999         Secondary Heating Fuel Type<br>(Click to Select)         (Click to Select)         Delivered Fuel Supplier<br>ABC Propane         Delivered Fuel Supplier         123987         **Electrical Panel Box Size (amps) |

 If the Primary Heating Fuel is a Delivered Fuel (oil, propane, wood etc.), select the corresponding Fuel in the Delivered Fuel Information section.

2

#### Assessment Started Step: Data Entry Partner Information

Partner Information Tab: Data related to Assessment and Auditor

| Save Collapse All     Auditor Information   **Assessment Date   04/01/2025   04/01/2025     **Auditor Company Name   **Auditor Company Name   HP Experts   Bob   **Auditor Last Name   Jones     Was Assessment Completed Remeters     Was Assessment Completed Remeters     Was Assessment Completed Remeters                                                                                                    |                                         |
|----------------------------------------------------------------------------------------------------|-----------------------------------------|
| Auditor Information       Applicant Information         **Assessment Date       04/01/2025         04/01/2025       **Auditor Company Name       **Auditor First Name         **Auditor Company Name       **Auditor First Name         HP Experts       Bob         **Auditor Last Name       **Certification Expiration Date         Jones       09/27/2025         Was Assessment Completed Damately 2       Measures (4) |                                         |
| **Auditor Last Name     **Certification Expiration Date     Notes (0)       Jones     09/27/2025     Documents (0)                                                                                                    | rmation<br>on<br>tions<br><b>mation</b> |
| No No No No No No No No No No No No No N                                                                                                    | )<br>story                              |

### Assessment Started Step: Data Entry Existing Conditions

\* Existing Conditions tab: Bulk of data entry. Similar to EmPower+ and REA but some differences.

- 10 Sections (SAVE OFTEN):
  Dwelling Information
  Shell Air Infiltration
  CAZ Testing
  Shell Insulation
  Shell Windows
  HVAC Primary Heating & Cooling
  Ventilation
  WH Water Heating
  Appliances Bulbs
  - □ Appliances Appliance

| Applic           | ant Information         |
|------------------|-------------------------|
| Fuel In          | formation               |
| Existin          | ng Conditions           |
| Partne           | r Information           |
| Notes            | (0)                     |
| Docun            | nents (0)               |
| Measu            | ires (4)                |
| Overri           | des                     |
| Report           | ts (0)                  |
| Applic           | ation History           |
| Report<br>Applic | ts (0)<br>ation History |

**Existing Conditions: Dwelling Information** 

| **Dwelling Type                                                                                                    |         | **Number of Units in Building                                                                                                    |
|----------------------------------------------------------------------------------------------------|---------|----------------------------------------------------------------------------------------------------|
| Single-Family (1 unit)                                                                                                    | v       | 1                                                                                                    |
| **Estimated Construction Era                                                                                                    |         | **Building Style                                                                                                    |
| 1980                                                                                                    | v       | Ranch                                                                                                    |
| **Which walls are attached to other units or s                                                                                                    | spaces? | **Stories Above Grade                                                                                                    |
| Garage west wall                                                                                                    |         | 1                                                                                                    |
| **Average Story Height (ft)                                                                                                    |         | **Number of Bedrooms                                                                                                    |
|                                                                                                    |         |                                                                                                    |
| 8.0                                                                                                    |         | 3                                                                                                    |
| 8.0<br>**Total Conditioned Space (sq ft)                                                                                                    |         | 3 **Total Below Grade Square Footage                                                                                                    |
| 8.0<br>**Total Conditioned Space (sq ft)<br>1000                                                                                                    |         | 3<br>**Total Below Grade Square Footage<br>1000                                                                                                    |
| 8.0<br>** <b>Total Conditioned Space (sq ft)</b><br>1000<br>** <b>Existing Basement Type</b>                                                                                         |         | 3<br>**Total Below Grade Square Footage<br>1000<br>**Attached Garage                                                                                                    |
| 8.0 **Total Conditioned Space (sq ft) 1000 **Existing Basement Type Warm Unconditioned Basement                                                                                      |         | 3 **Total Below Grade Square Footage 1000 **Attached Garage True                                                                                                    |
| 8.0  **Total Conditioned Space (sq ft) 1000  **Existing Basement Type Warm Unconditioned Basement **Orientation Front of Home                                                        | Ţ       | 3 **Total Below Grade Square Footage 1000 **Attached Garage True **Wind Exposure                                                                                                    |
| 8.0  **Total Conditioned Space (sq ft) 1000  **Existing Basement Type Warm Unconditioned Basement  **Orientation Front of Home North                                                 |         | 3 **Total Below Grade Square Footage 1000 **Attached Garage True **Wind Exposure Normal: Very heavy shielding, many large obstructions within                                          |
| 8.0  **Total Conditioned Space (sq ft) 1000  **Existing Basement Type Warm Unconditioned Basement  **Orientation Front of Home North  **Mold or moisture signs inside or outside the |         | 3 **Total Below Grade Square Footage 1000 **Attached Garage True **Wind Exposure Normal: Very heavy shielding, many large obstructions within **What is the Drainage System Condition? |

Existing Conditions: Shell – Air Infiltration

| **Pre Work Blower Door Test Complete?                                          |                                                                        |
|--------------------------------------------------------------------------------|------------------------------------------------------------------------|
| No                                                                             | Y                                                                      |
| Pre Work Estimated Air Leakage                                                 | Pre Work Blower Door CFM50                                             |
| Leaky                                                                          | 2500                                                                   |
|                                                                                |                                                                        |
|                                                                                | Deat West Dear CENED                                                   |
| Post Work Estimated Air Leakage                                                | Post Work Blower Door CFM50                                            |
| * <b>Post Work Estimated Air Leakage</b><br>Average                            | Post Work Blower Door CFM50<br>1250                                    |
| *Post Work Estimated Air Leakage<br>Average<br>inimum Building Airflow (CFM50) | Post Work Blower Door CFM50<br>1250<br>Mechanical Ventilation Required |

#### No Blower Door Test at Assessment:

#### **Blower Door Test done at Assessment:**

| Shell - Air Infiltration                 |   |                                               |  |
|------------------------------------------|---|-----------------------------------------------|--|
| **Pre Work Blower Door Test Complete?    |   | **Pre Work Blower Door Test In CFM50 - Actual |  |
| Yes                                      | * | 2800                                          |  |
| Pre Work Blower Door CFM50<br>2800       |   |                                               |  |
| **Post Work Blower Door Test Complete?   |   | **Post Work Blower Door Test CFM50 - Actual   |  |
| Yes                                      | * | 2200                                          |  |
| Post Work Blower Door CFM50<br>2200      |   |                                               |  |
| Minimum Building Airflow (CFM50)<br>1140 |   | Mechanical Ventilation Required<br>No         |  |
|                                          |   |                                               |  |

- Comfort Home requires a Blower Test before any shell work is started, but does not require the test during the assessment.
- If no Blower Door Test, NYHEP will estimate "Pre Work Blower Door CFM50" based on Dwelling Information and the "Pre Work Estimated Air Leakage" selection.
- Select Estimated Post Work Air Leakage category.
- If Blower Door Test was completed during Assessment, enter actual CFM50 number and an estimated Post Work CFM50 number.
- If the Pre or Post Work CFM50 # is below the system calculated Minimum Building Airflow (BAS), "Mechanical Ventilation Required" will change to "Maybe" or "Yes".

**Existing Conditions: CAZ Testing** 

CAZ Testing: Enter Yes/No for each test.

| CAZ Testing                              |                                   |
|------------------------------------------|-----------------------------------|
| **Does the Venting Test pass?            | **Does the Spillage Test(s) pass? |
| Yes                                      | Yes v                             |
| **Does the Gas Leak Detection Test pass? | **Does the Ambient CO Test pass?  |
| Yes                                      | Yes                               |
| **Does the Undiluted CO Test pass?       |                                   |
| Yes                                      |                                   |
|                                          |                                   |

**Existing Conditions: Shell – Insulation** 

#### Shell - Insulation

| *Existing Attic Type                                                                                                    | **Attic Hatch or Stair Air Sealed?      |
|----------------------------------------------------------------------------------------------------|-----------------------------------------|
| Unvented Attic                                                                                                    | v No v                                  |
| *Attic hatch Insulation R-Value                                                                                                    | **Location of Existing Attic Insulation |
| 4                                                                                                    | Attic Floor *                           |
| *****= 51 ( 6)                                                                                                    |                                         |
| 1000                                                                                                    | 12                                      |
| *Attic Gable Walls Area (sq. ft.)                                                                                                    | **Existing Attic Gable Walls R Value    |
| 400                                                                                                    | 4                                       |
| NO YEAR AND YEAR AND | •                                       |
| *Basement Wall or Slab Edge R-Value                                                                                                    | Rim_Band Insulation Level               |
| 2                                                                                                    | None                                    |
| *Exterior Above Grade Walls (sq ft w/o windows)                                                                                                    | **Exterior Walls - Insulation R-Value   |
| 1100                                                                                                    |                                         |
|                                                                                                    |                                         |
| *Wall Cavity Depth 2x4                                                                                                    | **Type of Wall Insulation None          |
| *Wall Cavity Depth<br>2x4<br>*Continuous Wall Insulation R-Value                                                                                                    | **Type of Wall Insulation  None         |

- Floor over outside/unheated space=cantilever, living space over garage, living space over porch.
- Exterior above grade walls square footage does not include the window square footage. It's just the solid wall surface area.
- Field restrictions and data checks are built into NYHEP and will prevent certain data from being entered (for example, R-0 for Exterior Wall Insulation R-value or 10,000 sq ft of Exterior Walls in a home with 800 sq ft Total Conditioned Space)

**Existing Conditions: Shell - Windows** 

Shell-Windows: Data related to existing window and door type and square footage.

| Shell - Windows                                     |                                                     |
|-----------------------------------------------------|-----------------------------------------------------|
| **Existing Window Type                              |                                                     |
| Single-Pane Plus Storm                              |                                                     |
| **Area Front Facing ENERGY STAR Windows (sq ft)     | **Area Back Facing ENERGY STAR Windows (sq ft)      |
| 0                                                   | 0                                                   |
| **Area Left Facing ENERGY STAR Windows (sq ft)      | **Area Right Facing ENERGY STAR Windows (sq ft)     |
| 0                                                   | 0                                                   |
| **Area Front Facing Non-ENERGY STAR Windows (sq ft) | **Area Back Facing Non-ENERGY STAR Windows (sq ft)  |
| 25                                                  | 25                                                  |
| **Area Left Facing Non-ENERGY STAR Windows (sq ft)  | **Area Right Facing Non-ENERGY STAR Windows (sq ft) |
| 25                                                  | 25                                                  |
| **Area Existing Skylights - Enter 0 if none (sq ft) |                                                     |
| 0                                                   |                                                     |
| **Total Area of Exterior Doors (sq ft)              | **Dominant Type of Exterior Door                    |
| 20                                                  | Wood or Metal Door With Storm                       |
| Front Window Orientation                            | **Total Count of Windows & Skylights                |
| North                                               | 10                                                  |
| **Window has Exterior Solar Screen                  |                                                     |
| No                                                  |                                                     |

Existing Conditions: HVAC – Primary Heating & Cooling, Ventilation, WH – Water Heating

HVAC – Primary Heating & Cooling, Ventilation, WH – Water Heating: Data related to the heating, cooling, water heating and ventilation systems in the home.

| HVAC - Primary Heating & Cooling         |                      |                          |                                      |         |
|------------------------------------------|----------------------|--------------------------|--------------------------------------|---------|
| **Heating System Primary                 |                      | **Primary Heating Syste  | em Install Year                      | _       |
| Central Furnace                          | *                    | 2000 - 2010              | T                                    |         |
| **Primary Cooling System                 |                      | **Primary Cooling Syste  | m Install Year                       |         |
| Central Air Conditioner                  | v                    | 2000 - 2010              | v                                    |         |
| **Predominant Location of Duct Systems   |                      | **Insulation State of Du | ct System                            |         |
| Basement                                 | v                    | No Duct Insulation       | v                                    |         |
| **Estimated Duct Leakage                 |                      | **Thermostat Schedule    |                                      | _       |
| Average Sealed                           | *                    | Htg Setbacks each evenin | ig only                              |         |
|                                          |                      |                          |                                      |         |
| Ventilation                              |                      |                          |                                      |         |
| **Is there a Whole-House Ventilation **\ | entilation System Ty | pe                       | **Ventilation System Rated Flow Rate | e (CFM) |
| System?                                  | RV                   | T                        | 100                                  |         |
| Tes                                      |                      |                          |                                      |         |
| WH- Water Heating                        |                      |                          |                                      |         |
| **Hot Water Fuel Type                    |                      | **Water Heater System    | (Existing)                           |         |
| Electric                                 | *                    | Storage                  |                                      |         |
| **Water Heater Location                  |                      | **DWH System Installat   | ion Year                             |         |
| Unconditioned Space                      | v                    | 2010 or Newer            | v                                    |         |
| **Low Flow Hot Water Fixtures            |                      | **Water Heater Storage   | Capacity (Gallons)                   |         |
| True                                     | *                    | 40                       |                                      | ]       |
| **Water Heater Efficiency (UEF)          |                      |                          |                                      |         |
| 0.90                                     |                      |                          |                                      |         |
| 0.50                                     |                      |                          |                                      |         |
|                                          |                      |                          |                                      |         |

Existing Conditions: Appliances – Lighting, Appliances - Appliance

Appliances- Bulbs, Appliance: Data related to Bulb types and major appliances in the home.

| Appliances - Bulbs             |                 |          |                  |          |                      |            |   |
|--------------------------------|-----------------|----------|------------------|----------|----------------------|------------|---|
| % of Incandescent              |                 | % of CFL |                  | _        | % of LED             |            |   |
| 20                             | %               | 30       |                  | %        | 50                   |            | % |
|                                |                 |          |                  |          |                      |            |   |
| Appliances - Appliance         |                 |          |                  |          |                      |            |   |
| **Primary Refrigerator - Appr  | oximate Model Y | ear      | **Primary Refr   | igerato  | r - Configuration    |            |   |
| 2011-Present                   |                 | w.       | Top Freezer      |          |                      | T          |   |
| **Primary Refrigerator - Exist | ing Volume      |          | **Is the Prima   | ry Refri | gerator ENERGY STAR/ | CEE Rated? |   |
| 20.0                           |                 |          | Yes              |          |                      | v          |   |
| Dehumidifier Type              |                 |          | **Dehumidifie    | Size     |                      |            |   |
| Stand Alone                    |                 | T        | 40               |          |                      |            |   |
| Dehumidifier Unit of Measure   |                 |          | Is the Dehumid   | ifier EN | IERGY STAR/CEE Rated | ?          |   |
| Pints/Day                      |                 |          | Yes              |          |                      | *          |   |
| **Clothes Washer Type          |                 |          | **Clothes Drye   | r Type   |                      |            |   |
| Top Load                       |                 |          | Electric Resista | nce      |                      | *          |   |
| **Stovetop/Oven/Range Type     | 2               |          | **Stovetop/Ov    | en/Rar   | ige Fuel Type        |            |   |
| Slide-in range/stove           |                 | v        | Natural Gas      |          |                      | *          |   |
|                                |                 |          |                  |          |                      |            |   |

## **Assessment Started Step: Documents**

| Required?                                               | Document Type(s)                  | Document Name | Source | File Size | Comments | Create Date | Created By | A  |
|---------------------------------------------------------|-----------------------------------|---------------|--------|-----------|----------|-------------|------------|----|
|                                                         |                                   |               |        |           |          |             |            | Fu |
| !                                                       | Customer Release                  |               |        |           |          |             |            | Ex |
|                                                         | Multi Unit Photo                  |               |        |           |          |             |            | Pa |
|                                                         | Other attachments                 |               |        |           |          |             |            | N  |
|                                                         | Owner Permission                  |               |        |           |          |             |            | D  |
|                                                         | Form (OPF)                        |               |        |           |          |             |            | M  |
| Document<br>Name<br>{New}<br>Upload a N                 | ew Document                       |               |        |           |          |             |            |    |
| Document Name {New} Upload a N Type Customer R Comments | <b>ew Document</b><br>elease Form |               |        | Bro       | wse      |             |            |    |

- ✤ Go to the **Documents** tab page.
- Required documents will be indicated with a red exclamation mark.
- Click the New icon, click the Browse button in the pop-up to select the file you wish to upload, and click Save.
- Geotagged photos are not currently required for Comfort Home, but any photos that are provided must be aggregated into one document.
- Optional: The Comments section can be used to leave a Note for Program regarding the document.

| Required? | Document Type(s)         | Document Name                 | Source                | File Size | Comments                              |  |  |
|-----------|--------------------------|-------------------------------|-----------------------|-----------|---------------------------------------|--|--|
|           |                          |                               |                       |           |                                       |  |  |
|           | Customer Release<br>Form | Customer Release<br>Form.docx | Assessment<br>Started | 12.94 KB  | Completed<br>Customer<br>Release form |  |  |

rmatio

- The Measures tab will pre-load all 3 Package options plus an Assessment Fee measure. Click on the V next to a Package to expand it (click on the Double V in the light blue banner to expand [or collapse] all).
- DO NOT click the red X next to any Packages.

| Asso                | ssessment Started - Measures - New                                                                   |   |                                             |             |        |       |         |          |        |        | Ø      |                  |                       |   |   |   |                     |
|---------------------|----------------------------------------------------------------------------------------------------|---|---------------------------------------------|-------------|--------|-------|---------|----------|--------|--------|--------|------------------|-----------------------|---|---|---|---------------------|
| 🚼 S                 | Save 🧰 Calculate Savings 🦓 Process 🔇 Close 🗟 Enrollment Profile 🛛 📲 Add Measures 🕮 Double Dip Report |   |                                             |             |        |       |         |          |        |        |        |                  |                       |   |   |   |                     |
| _                   |                                                                                                    |   |                                             |             |        |       |         |          |        |        |        |                  | Applicant Information |   |   |   |                     |
| Enrollment Measures |                                                                                                    |   | Massura Cost Incentive                      |             |        |       | Savings |          |        |        | ן ה    | Fuel Information |                       |   |   |   |                     |
|                     | Ť                                                                                                    |   |                                             | Unit        | Р      | I     | Unit    | Amount   | Unit   | Amount | kWh    | Therms           | MMBTu                 |   |   |   | Existing Conditions |
|                     |                                                                                                    |   |                                             |             | Qty    | Qty   | Price   |          | Price  |        |        |                  |                       |   |   |   | Partner Information |
| 1                   | ~                                                                                                    | × | Package A - Attic & Air Sealing<br>(PACK_A) | Per<br>Home | 1      |       | \$0.00  | \$0.00   | \$0.00 | \$0.00 | 0.0000 | 0.0000           | 0.0000                |   | 4 |   | Notes (0)           |
| 2                   | ~                                                                                                    | × | Package B - Walls & Floors (PACK_B)         | Per<br>Home | 1      |       | \$0.00  | \$0.00   | \$0.00 | \$0.00 | 0.0000 | 0.0000           | 0.0000                |   | 2 |   | Documents (0)       |
|                     |                                                                                                    | ~ | Package C - Windows (PACK C)                | Per         | 1      |       | \$0.00  | \$0.00   | \$0.00 | \$0.00 | 0.0000 | 0.0000           | 0.0000                |   |   |   | Measures (4)        |
| 3                   | ~                                                                                                    | ^ | Tackage e Windows (TAck_e)                  | Home        |        |       | +       | +        |        | +      |        |                  |                       | _ |   |   | Overrides           |
| 4                   | ~                                                                                                    | × | Contractors Assessment Fee (CH_FEE)         | Each        |        | 1     |         |          | \$0.00 | \$0.00 |        |                  |                       | 1 |   |   | Reports (0)         |
|                     |                                                                                                    |   |                                             |             |        |       | Meas    | ure Cost | Inc    | entive | kWh    | Therms           | MMBTu                 |   |   |   | Application History |
|                     |                                                                                                    |   |                                             | G           | rand 1 | Total |         | \$0.00   |        | \$0.00 | 0.0000 | 0.0000           | 0.0000                |   |   | ' |                     |
|                     |                                                                                                    |   |                                             |             |        |       |         |          |        |        |        |                  |                       |   |   | _ |                     |

Created by Smith, Steven on 4/21/2025 4:02:20 PM

Updated by Smith, Steven on 4/22/2025 2:17:10 PM

- Each Package will default to an Installed State of "Not Completed", meaning the Package is not being recommended or installed.
- If the Existing Insulation and Air Infiltration levels entered in Existing Conditions need improvement, the Existing Conditions Meet Pkg field will say NO. If Existing Insulation and Air Infiltration levels already meet Program standards, that field will say YES and you will be unable to select that Package.
- Select the appropriate Installed State based on the work being proposed:
  - □ "Selected"=This package will be installed
  - □ "Recommended"=This package has been recommended, but may not be installed.

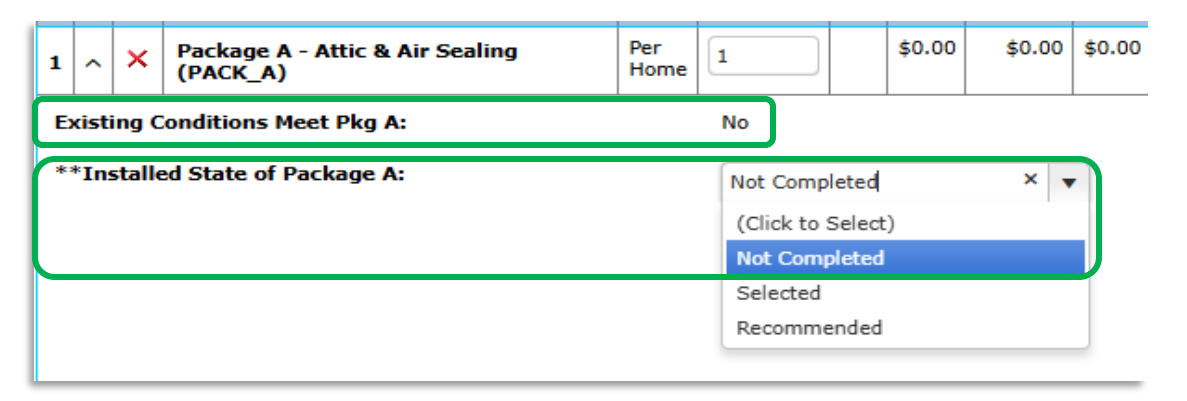

| Existing Conditions Meet Pkg A:                       | No                   |
|-------------------------------------------------------|----------------------|
| **Installed State of Package A:                       | Recommended 🔹        |
| **Mechanical Ventilation Installed:                   | No                   |
| Improved Blower Door CFM50_Pkg<br>A:                  | 2000                 |
| Existing Attic Type:                                  | Vented Attic         |
| Existing Location Attic Insulation:                   | Attic Floor          |
| **Location of Improved Attic<br>Insulation:           | Attic Floor          |
| **Attic Thermal Boundary Change?:                     | No                   |
| Primary Attic Improvement Type:                       | Insulate Attic Floor |
| Existing Attic Floor Area (sq. ft.):                  | 1000                 |
| Existing Attic Floor R Value:                         |                      |
| **Area of Attic Floors Meets<br>Requirements:         | 0                    |
| **Attic Floor Improved Insulation R-<br>Value:        | 45                   |
| **Area of Attic Floors Will Not Meet<br>Requirements: | 0                    |

- If Selected or Recommended are chosen, complete all required fields.
- \* "Area of Attic Floors Meets Requirements" refers to any part of the attic that is already insulated to Program standards.
- Materials and Labor costs for each measure must also be entered.

#### **SAVE OFTEN**

| **Insulation Labor Cost:     | \$500.00   |
|------------------------------|------------|
| **Insulation Material Cost:  | \$2,000.00 |
| **Air Sealing Labor Cost:    | \$300.00   |
| **Air Sealing Material Cost: | \$200.00   |

✤ If Package B or C are being Proposed, complete all required fields on each Package.

Click Save

populate:

- Once all Packages are filled in, click the Calculate Savings button at the top of the screen. The building modeling and package savings calculation will take about two minutes to complete. After Calculations are complete, refresh the screen.
- In the Contractors Assessment Fee measure, indicate whether the Assessment was already completed and paid in Compass. If the Assessment was not paid in Compass, the \$200 Assessment fee will

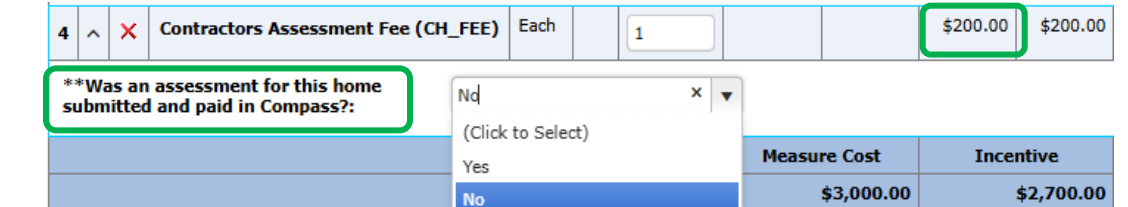

To View the total Workscope Cost and Incentives, collapse the Measures.

| E | Enrollment Measures |   |   |                                             |             |          |              |               |            |               |            |         |        |        |  |
|---|---------------------|---|---|---------------------------------------------|-------------|----------|--------------|---------------|------------|---------------|------------|---------|--------|--------|--|
| # | *                   | • |   | Measure Name                                | Measure     |          | Measure Cost |               | Ince       | ntive         |            | Savings |        |        |  |
|   |                     |   |   |                                             | Unit        | P<br>Qty | I<br>Qty     | Unit<br>Price | Amount     | Unit<br>Price | Amount     | kWh     | Therms | MMBTu  |  |
| 1 | ~                   |   | × | Package A - Attic & Air Sealing<br>(PACK_A) | Per<br>Home | 1        |              | \$3,000.00    | \$3,000.00 | \$2,500.00    | \$2,500.00 | 0.0000  | 0.0000 | 0.0000 |  |
| 2 | ~                   | - | × | Package B - Walls & Floors (PACK_B)         | Per<br>Home | 1        |              | \$0.00        | \$0.00     | \$0.00        | \$0.00     | 0.0000  | 0.0000 | 0.0000 |  |
| 3 | ~                   | - | × | Package C - Windows (PACK_C)                | Per<br>Home | 1        |              | \$0.00        | \$0.00     | \$0.00        | \$0.00     | 0.0000  | 0.0000 | 0.0000 |  |
| 4 | ~                   | - | × | Contractors Assessment Fee (CH_FEE)         | Each        |          | 1            |               |            | \$200.00      | \$200.00   |         |        |        |  |
|   |                     |   |   |                                             |             |          |              | Measu         | re Cost    | Ince          | ntive      | kWh     | Therms | MMBTu  |  |
|   | Grand Total         |   |   |                                             |             |          |              |               | \$3,000.00 |               | \$2,700.00 | 0.0000  | 0.0000 | 0.0000 |  |

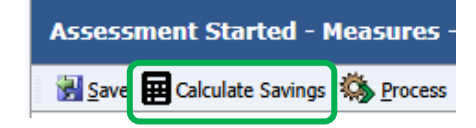

## Assessment Started Step: Creating the Assessment Report

After all data is entered and any Packages are selected, the Contractor must create the Assessment Report to provide to the customer.

- From the Assessment Started step, click on **Reports** on the right-hand side. Click the **Generate Report** button, select **Comfort Home Assessment Report** from the pull-down, and click OK.
- \* A "Generating..." window will appear before the downloadable PDF is created.

| Workflow Stop - Daparts                                                   | ര                    |                                      | 1                          |                       |                                                             |                                                                                                    |
|---------------------------------------------------------------------------|----------------------|--------------------------------------|----------------------------|-----------------------|-------------------------------------------------------------|----------------------------------------------------------------------------------------------------|
|                                                                           | Ű                    | Workflow Step Detail                 |                            |                       | Congratula<br>can help in                                   | ations on taking an important first step! An energy assessment through NYSERDA's Comfort Home Program<br>mprove your home's energy usage.                                                                                                    |
| Cos Cos Cenerate Report                                                   |                      | Fuel Information                     |                            |                       | CLEARest<br>Albany, N<br>recommen                           | ult has completed a thorough energy assessment at the home of <b>Comfort Test1</b> , located at 2 <b>Wall S1</b> ,<br>Y <b>12205</b> . The energy assessment report will help you understand your energy usage. This report lists<br>radiations to help you save money on your energy bills, improve energy efficiency, and make your home safer |
| Name Create Date Created By                                               | Workflow Step Detail | Existing Conditions                  |                            |                       | and more o<br>working we                                    | comfortable. The energy assessment report will also help you understand which parts of your home are<br>ell already.                                                                                                    |
| No records to display.                                                    | Fuel Information     | Partner Information                  |                            |                       |                                                             |                                                                                                    |
|                                                                           | Existing Conditions  | Notes (1)                            |                            |                       |                                                             |                                                                                                    |
|                                                                           | Partner Information  | Contact Attempts (0)                 |                            |                       |                                                             |                                                                                                    |
|                                                                           | Notes (1)            | Documents (1)                        |                            |                       | L L                                                         |                                                                                                    |
| Generate Report                                                           | ×                    | Overrides                            |                            |                       |                                                             |                                                                                                    |
| Report<br>(Click to Select)<br>(Click to Select)<br>Comfort Home Assessme | ▼<br>nt Report       | Reports (0)<br>Workflow Step History |                            |                       | Summary<br>Building I<br>Heating a<br>Water He<br>Appliance | of Your Mone's Current Energy Assessment           Category         Needs Improvement         Fair         Good           Envelope (Page 2)         ✓              atteg (Page 2)         atteg (Page 3)         ✓           atteg (Page 4)           atteg (Page 5)         ✓            atteg (Page 5)         ✓ </th                          |
| Comfort Home Proforma                                                     | OK Cancel            | Comfort Home Assessment Report       | -1057947 20250423 0941.odf | Create Date 4/23/2025 | Created By<br>Smith, Steven                                 |                                                                                                    |

## **Assessment Started Step: Submitting**

Once all Measures are filled in and Savings have been calculated, click the **Process** button at the top of the screen to submit your assessment for Program Review.
Assessment Started - Measures - New

🚼 Save 🧮 Calculate Savings 🦓 Process 🔇 Close

- The system will automatically scan for missing or omitted data and will stop processing and display error messages identifying any issues.
- To view the errors again, click on the red exclamation at top of screen.
- Fill in the missing data, click Save, and click Process again.

| ) Process 🧱 Calculate Savings 谢 Save 🔇 Close 🗟 Enrollment Profile 🛛 📲 Add Measures 🎕 Double Dip Report |  |
|----------------------------------------------------------------------------------------------------|--|
| Warning                                                                                                |  |
| <ul> <li>Workflow step has not passed validation and could not be moved to the next step.</li> </ul>   |  |
| Usage & Fuel Information Section:                                                                      |  |
| <ul> <li>Annual Electric Usage (kWh) is required.</li> </ul>                                           |  |
| - Electric Utility Provider is required.                                                               |  |
| - Is Primary Fossil Fuel Usage Available? is required.                                                 |  |
| - Existing Electrical Panel Type is required.                                                          |  |
| <ul> <li>Electrical Panel Box Size (amps) is required.</li> </ul>                                      |  |

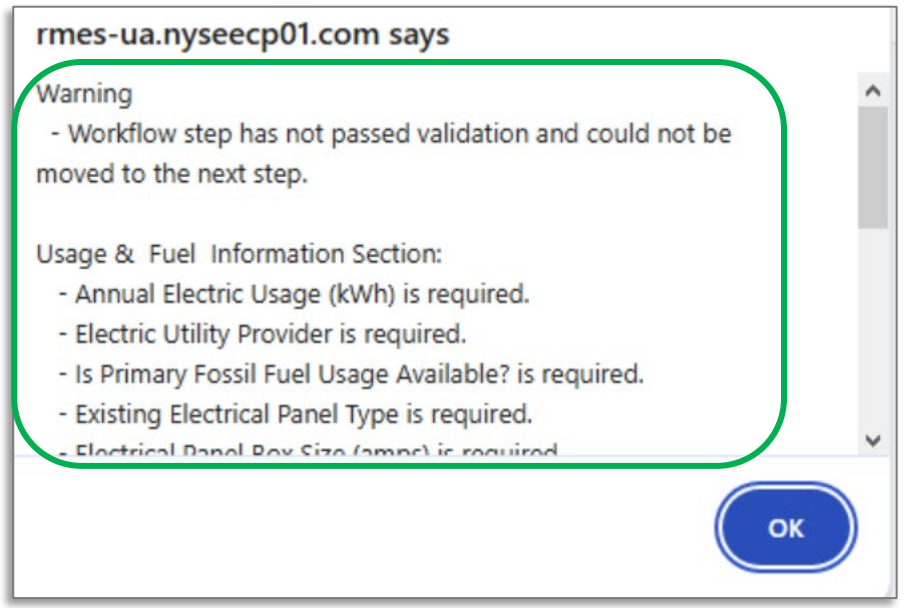

## **Successful Submission**

The project has been submitted successfully when clicking the Process button returns no warning messages and advances to the Assessment Review step.

| Enrollment Profile - Wo | Enrollment Profile - Workflow                                              |                                       |            |           |              |    |  |  |  |  |  |  |  |  |
|-------------------------|----------------------------------------------------------------------------|---------------------------------------|------------|-----------|--------------|----|--|--|--|--|--|--|--|--|
| View Lead 📳 Add Workflo | 🖆 View Lead 📲 Add Workflow 🄀 Cancel Enrollment 🔇 Close 🗠 Double Dip Report |                                       |            |           |              |    |  |  |  |  |  |  |  |  |
|                         |                                                                            |                                       |            |           |              |    |  |  |  |  |  |  |  |  |
| Workflow Step           | Trade Ally                                                                 | Disposition / Status                  | Start Date | End Date  | Total # Days |    |  |  |  |  |  |  |  |  |
| Enrollment              |                                                                            |                                       |            |           |              |    |  |  |  |  |  |  |  |  |
| Assessment Started      | NYSERDA                                                                    | Closed - Work Completed               | 3/19/2025  | 4/28/2025 | 40           | wo |  |  |  |  |  |  |  |  |
| Pre-Engineering         |                                                                            |                                       |            |           |              |    |  |  |  |  |  |  |  |  |
| Assessment Review       | TRC Companies                                                              | Open - Unscheduled / Awaiting Results | 4/28/2025  |           |              | wo |  |  |  |  |  |  |  |  |

### How to make corrections for returned Assessments

Reviewers will return an Assessment Submission if there are any corrections that need to be made. Contractor will receive an email notification if a project has been returned. The notes in the email will have the reason(s) and the Enrollment ID listed.

| Hello TRC Companies,                                                                                                    |
|----------------------------------------------------------------------------------------------------|
| The following Comfort Home assessment has been returned.                                                                                                    |
| NYHEP user guide                                                                                                    |
| 1057521<br>• Inconsistent Data Submitted<br>Please review the notes in NYHEP, make the required updates, then Save, Calculate Savings, then process to submit again for review. |
| Thank you,                                                                                                    |
| Your Comfort Home Pilot Team                                                                                                    |
| ComfortHome@nyserda.ny.gov                                                                                                    |
| (888) 406-4009                                                                                                    |
|                                                                                                    |

### How to make corrections for returned Assessments

To view the specific Notes describing what needs to be addressed enter the Enrollment ID into the Global Enrollment Search bar and hit Enter, or locate the returned enrollment using your To Do List.

| Global Enrollme | nt Search |  |
|-----------------|-----------|--|
| 1057947         |           |  |

Reopen the Assessment Started step and Click on Notes.

To Do Lis

| Enrollment Profile - Workflow                                              | Enrollment Profile - Workflow |                       |            |            |              |    |  |  |  |  |  |  |
|----------------------------------------------------------------------------|-------------------------------|-----------------------|------------|------------|--------------|----|--|--|--|--|--|--|
| 🖆 View Lead 📳 Add Workflow 🔀 Cancel Enrollment 😋 Close 🖷 Double Dip Report |                               |                       |            |            |              |    |  |  |  |  |  |  |
|                                                                            |                               |                       |            |            |              |    |  |  |  |  |  |  |
| Workflow Step                                                              | Trade Ally                    | Disposition / Status  | Start Date | End Date   | Total # Days |    |  |  |  |  |  |  |
| Enrollment                                                                 |                               |                       |            |            |              |    |  |  |  |  |  |  |
| Assessment Started                                                         | Test Contractor               | Open - New            | 10/28/2024 | 10/29/2024 | 1            | wo |  |  |  |  |  |  |
| Pre-engineering                                                            |                               |                       |            |            |              |    |  |  |  |  |  |  |
| Assessment Review                                                          |                               | Cancelled - Cancelled | 10/29/2024 | 10/29/2024 | 1            |    |  |  |  |  |  |  |
| Enrollment                                                                 |                               | •                     |            |            |              |    |  |  |  |  |  |  |
| C Assessment Started                                                       |                               | Open - New            | 10/29/2024 |            |              |    |  |  |  |  |  |  |

|   | Assessment Started Workflow Step - Notes |              |               |                                     |              |             |             |              |           |  |  |  |  |
|---|------------------------------------------|--------------|---------------|-------------------------------------|--------------|-------------|-------------|--------------|-----------|--|--|--|--|
|   | Bew Note C Close                         |              |               |                                     |              |             |             |              |           |  |  |  |  |
|   |                                          |              |               |                                     |              |             |             |              |           |  |  |  |  |
|   | Date                                     | Origin       | Created By    | Notes                               | Interaction? | Interaction | Interaction | Applicant In | formation |  |  |  |  |
|   |                                          |              |               |                                     |              | Туре        | Reason      | Fuel Informa | ation     |  |  |  |  |
| ľ |                                          |              |               | Y                                   |              | 7           |             | Existing Con | ditions   |  |  |  |  |
|   | 4/22/2025                                | Assessment S | Smith, Steven | Please address the following and re | No           |             |             | Existing Con |           |  |  |  |  |
| Ľ |                                          |              |               | 1                                   |              |             |             | Partner Info | rmation   |  |  |  |  |
|   |                                          |              |               |                                     |              |             |             | Notes (1)    |           |  |  |  |  |

| <b>Origin</b><br>Assessment Started                         | Note Date<br>04/22/2025                            | S:37 PM                        |
|-------------------------------------------------------------|----------------------------------------------------|--------------------------------|
| otes                                                        |                                                    |                                |
| Please address the following and                            | resubmit:                                          |                                |
| -Proposed square footage of rim                             | joist insulation is not consistent with what was e | ntered in Existing Conditions. |
| Output Delega Francisco I del                               |                                                    |                                |
| -Customer Release Form is not si                            | gnjed.                                             |                                |
| -Customer Release Form is not si                            | ignjed.                                            |                                |
| -Customer Release Form is not si                            | ignjed.                                            |                                |
| -Customer Release Form is not si                            | ignjed.                                            |                                |
| -Customer Release Form is not si<br>Nho can view this note? | igned.                                             |                                |

## How to make corrections for returned Assessments

Utilizing the To Do List

- To confirm the status of an enrollment, you can utilize the To Do List.
- Use Filters to select Workflow Step (add additional filters as desired)
- A list of all E

| A list of all Enrollments meetir                                    | To Do                              | To Do List               |                            |                        |   |
|---------------------------------------------------------------------|------------------------------------|--------------------------|----------------------------|------------------------|---|
| To Do List                                                          |                                    |                          |                            |                        | Q |
| 🗃 Print Selected Work Orders 💥 Bulk Reassign 📷 Export 🔒 Save Search |                                    |                          |                            |                        |   |
| Click to Hide Search Details                                        |                                    |                          |                            |                        |   |
| Account Number                                                      | Customer Name Applicant First Name | City<br>Zip              | Created Date<br>From<br>To | Due Date<br>From<br>To |   |
| Reference Number                                                    | Applicant Last Name                | County<br>All V<br>Phone |                            |                        |   |
| Program<br>Comfort Home                                             | ✓]                                 | Workflow Step            |                            |                        | ~ |
| Trade Ally<br>Test Contractor                                       | <b>v</b>                           | Assessment Started       |                            |                        |   |
| Employee<br>All                                                     | ~                                  | Install Started          |                            |                        |   |
| To Do List                                                          |                                    |                          |                            |                        | I |
| 🔄 Print Selected work Orders 🔥 Bulk Reassign 🖓 Export 📝 Save Search |                                    |                          |                            |                        |   |

Main Menu

Customers

Enrollments

Reports

Security

0

| 8 | Show Search Details |         |                   |              |                      |                  |                   |                   |       |          |                                       |                                              |            |             |                    |                    |                 |                    |
|---|---------------------|---------|-------------------|--------------|----------------------|------------------|-------------------|-------------------|-------|----------|---------------------------------------|----------------------------------------------|------------|-------------|--------------------|--------------------|-----------------|--------------------|
|   | Enroll.<br>#        | Ref. #  | Invoice<br>/ PR # | Program      | Enrollment<br>Status | Customer<br>Name | Applicant<br>Name | Applicant Address | ZIP   | County   | Service<br>Provider                   | Workflow Step                                | Pro<br>Typ | oject<br>pe | Approved<br>Income | Referral<br>Source | Created<br>Date | Initial<br>Process |
|   |                     |         |                   |              |                      |                  |                   |                   |       |          |                                       |                                              |            |             | Tier               |                    |                 | Date               |
|   | 1057408             | 1057408 |                   | Comfort Home | Open                 |                  |                   |                   | 10023 | New York | Central<br>Hudson Gas<br>and Electric | Assessment Started<br>New<br>Test Contractor |            |             |                    |                    | 10/8/2024       | 11/26/2024         |
|   |                     |         |                   |              |                      |                  |                   |                   |       |          |                                       |                                              |            |             |                    |                    |                 |                    |

## Assessment Approved→Install Started step

- Once the assessment has been approved, the contractor will receive an email notification from the system displaying the approved Package(s), eligible incentives and Enrollment ID.
- The approved packages are now eligible for funding after installation. (Note: The Assessment Fee will be processed for payment automatically via an Assessment Funding Allocations step)

| Hello TRC Companies,                                                                                                    |
|----------------------------------------------------------------------------------------------------|
| The following Comfort Home assessment has been approved.                                                                                                    |
| NYHEP user guide                                                                                                    |
| 1057521                                                                                                    |
| <ul> <li>Assessment Approved - \$200 Released</li> <li>Eligible for \$1600 Package A Incentive</li> <li>Eligible for \$3000 Package B Incentive</li> <li>Eligible for \$4000 Package C Incentive</li> </ul> |
| Once you have installed the standard package, submit a Load Reduction Install through NYHEP. Check the Comfort Home Quick Start Guide for assistance or contact us.                                         |
| Thank you,                                                                                                    |
| Your Comfort Home Pilot Team                                                                                                    |
| ComfortHome@nyserda.ny.gov                                                                                                    |
| (888) 406-4009                                                                                                    |

- When the customer has signed the contract and the work has been completed, the Contractor will enter what was installed in the Install Started step.
- To locate the enrollment enter the Enrollment ID into the Global Enrollment Search bar and hit Enter OR search for the Customer Name via Main Menu-Customers or locate the enrollment using your To Do List.
- Click on the Install Started hyperlink.

| l | Enrollment      |         |                                       |           |
|---|-----------------|---------|---------------------------------------|-----------|
|   | Install Started | NYSERDA | Open - Unscheduled / Awaiting Results | 2/18/2025 |
| ł |                 |         |                                       |           |

Click on the Documents section on the right-hand side and click New to Upload the completed Load Reduction Contract.

| Install Started Workflow Step - Documents |                                   |               |           |          |             |            |                       |  |  |
|-------------------------------------------|-----------------------------------|---------------|-----------|----------|-------------|------------|-----------------------|--|--|
| 📴 New 🔇 C                                 | ose                               |               |           |          |             |            |                       |  |  |
| Required?                                 | Document Type(s)                  | Document Name | File Size | Comments | Create Date | Created By | Workflow Step Detail  |  |  |
|                                           |                                   |               |           |          |             |            | Notes (1)             |  |  |
| !                                         | Load Reduction<br>Contract        |               |           |          |             |            | Contact Attempts (0)  |  |  |
|                                           | Building Owner<br>Permission Form |               |           |          |             |            | Overrides             |  |  |
|                                           | Heat Pump Contract                |               |           |          |             |            | Reports (0)           |  |  |
|                                           | Other attachments                 |               |           |          |             |            | Workflow Step History |  |  |

Click on the Workflow Step Detail tab to open the Install Started window.

| Workflow Step Detail  |  |
|-----------------------|--|
| Notes (1)             |  |
| Contact Attempts (0)  |  |
| Documents (1)         |  |
| Overrides             |  |
| Reports (0)           |  |
| Workflow Step History |  |

✤ In the Visit Information section, click on the "Assign To" and select your company.

| Visit Information                  |                 |               |               |  |  |  |  |  |  |  |
|------------------------------------|-----------------|---------------|---------------|--|--|--|--|--|--|--|
| Due Date                           | Assign To       | Employee      | Outcome       |  |  |  |  |  |  |  |
|                                    | Test Contractor | Cho, Hannah 🔹 | Work Complete |  |  |  |  |  |  |  |
| Scheduled Date Start Time Duration |                 |               |               |  |  |  |  |  |  |  |
| 3                                  |                 |               |               |  |  |  |  |  |  |  |
| Actual Visit Date Time In Time Out |                 |               |               |  |  |  |  |  |  |  |
| 10/30/2024                         |                 |               |               |  |  |  |  |  |  |  |
| Drive Mileage Drive Time           |                 |               |               |  |  |  |  |  |  |  |
| 0 miles 0.00 hours                 |                 |               |               |  |  |  |  |  |  |  |
|                                    |                 |               |               |  |  |  |  |  |  |  |

#### \* Complete all required fields in the **Workflow Information** and **Air Leakage** sections.

| Workflow Information                   |                                  |                                 |                    |  |  |  |  |  |  |
|----------------------------------------|----------------------------------|---------------------------------|--------------------|--|--|--|--|--|--|
| Installation Date                      | **Financing - Green Jobs Green N | New York                        | Heat Pump Eligible |  |  |  |  |  |  |
| 04/30/2025 🥩                           | No                               | *                               | Yes                |  |  |  |  |  |  |
|                                        |                                  |                                 | _                  |  |  |  |  |  |  |
| Project Level                          | Savings - kWh                    |                                 | Savings - Therms   |  |  |  |  |  |  |
| Good                                   | 11503.03675                      |                                 | 754.06             |  |  |  |  |  |  |
| Savings - MMBTu                        |                                  |                                 |                    |  |  |  |  |  |  |
| 75.406                                 |                                  |                                 |                    |  |  |  |  |  |  |
|                                        |                                  |                                 |                    |  |  |  |  |  |  |
|                                        |                                  |                                 |                    |  |  |  |  |  |  |
| Air Leakage                            |                                  |                                 |                    |  |  |  |  |  |  |
| **Pre Work Blower Door Test Complete?  |                                  | **Pre Work Blower Door Test In  | CFM50 - Actual     |  |  |  |  |  |  |
| Yes                                    |                                  | 2800                            |                    |  |  |  |  |  |  |
|                                        |                                  |                                 |                    |  |  |  |  |  |  |
| Pre Work Blower Door CFM50             |                                  |                                 |                    |  |  |  |  |  |  |
| 2800                                   |                                  |                                 |                    |  |  |  |  |  |  |
| **Post Work Blower Door Test Complete? |                                  | **Post Work Blower Door Test C  | FM50 - Actual      |  |  |  |  |  |  |
| Yes                                    |                                  | 2300                            |                    |  |  |  |  |  |  |
|                                        |                                  |                                 |                    |  |  |  |  |  |  |
| Post Work Blower Door CFM50            |                                  |                                 |                    |  |  |  |  |  |  |
| 2300                                   |                                  |                                 |                    |  |  |  |  |  |  |
| Minimum Building Airflow (CEM50)       |                                  | Mechanical Ventilation Dequired |                    |  |  |  |  |  |  |
| 1140                                   |                                  | No                              |                    |  |  |  |  |  |  |
|                                        |                                  |                                 |                    |  |  |  |  |  |  |

In the Measures section, change Installed State of Package to "Selected" (if not already done at Assessment Submission). If there were any changes made in the scope or the recommendations of the packages, those changes will need to be reflected. You can do so by clicking into the package and change any selections.

| leas                                          | ure         | S                                           |                |          |              |            |            |            |            |            |        |        |       |
|-----------------------------------------------|-------------|---------------------------------------------|----------------|----------|--------------|------------|------------|------------|------------|------------|--------|--------|-------|
| # 🖈 Measure Name                              |             |                                             | Measure        |          | Measure Cost |            | Incentive  |            | Savings    |            |        |        |       |
|                                               |             |                                             | Unit           | P Qty    | I Qty        | Unit Price | Amount     | Unit Price | Amount     | kWh        | Therms | MMBTu  |       |
| 1 ^                                           | •           | Package A - Attic & Air Sealing<br>(PACK_A) |                | Per Home | 1            | 1          | \$3,000.00 | \$3,000.00 | \$1,600.00 | \$1,600.00 | 0.0000 | 0.0000 | 0.000 |
| Exis                                          | tin         | g Conditions Meet Pkg A:                    | No             |          |              |            |            |            |            |            |        |        |       |
| **Ir                                          | ıst         | all Date:                                   | 04/30/2025     |          | t.           |            |            |            |            |            |        |        |       |
| **Ir                                          | ıst         | alled State of Package A:                   | Selected       |          | •            |            |            |            |            |            |        |        |       |
| **M                                           | ec          | hanical Ventilation Installed:              | No             |          | •            |            |            |            |            |            |        |        |       |
| Imp<br>A:                                     | ro          | red Blower Door CFM50_Pkg                   | 2200           |          |              |            |            |            |            |            |        |        |       |
| Exis                                          | tin         | g Attic Type:                               | Unvented Atti  | 5        |              |            |            |            |            |            |        |        |       |
| Exis                                          | tin         | g Location Attic Insulation:                | Attic Floor    |          |              |            |            |            |            |            |        |        |       |
| **Lo<br>Insu                                  | oca<br>Ilat | tion of Improved Attic<br>tion:             | Attic Floor    |          | •            |            |            |            |            |            |        |        |       |
| **Ir                                          | ารเ         | lation ENERGY STAR Certified:               | Yes            |          | •            |            |            |            |            |            |        |        |       |
| **A                                           | ttio        | Thermal Boundary Change?:                   | No             |          | •            |            |            |            |            |            |        |        |       |
| Prin                                          | ıar         | y Attic Improvement Type:                   | Insulate Attic | Floor    |              |            |            |            |            |            |        |        |       |
| Exis                                          | tin         | g Attic Floor Area (sq. ft.):               | 1000           |          |              |            |            |            |            |            |        |        |       |
| Exis                                          | tin         | g Attic Floor R Value:                      |                |          |              |            |            |            |            |            |        |        |       |
| **Area of Attic Floors Meets<br>Requirements: |             |                                             | 0              |          |              |            |            |            |            |            |        |        |       |
| **Ai<br>Valu                                  | ttio<br>ie: | Floor Improved Insulation R-                | 45             |          |              |            |            |            |            |            |        |        |       |
| **Aı<br>Requ                                  | rea<br>uir  | of Attic Floors Will Not Meet<br>ements:    | 0              |          |              |            |            |            |            |            |        |        |       |
| **Ri                                          | im          | Joist Improved R-Value:                     | 14             |          |              |            |            |            |            |            |        |        |       |

- You will need to Save any changes, Calculate Savings again, Save again, and click Process.
- The Enrollment will advance to Installation Funding Allocations for final review and payment.

## Install Started step: Creating the Post-Install Measure Report

- After all data is entered and any Package updates are made on the Install Started step, the Contractor must create the **Post-Install Measure Report** which must be signed by the customer and contractor.
- From the Install Started step, click on **Reports** on the right-hand side. Click the **Generate Report** button, select **Post-Install Measure Report** from the pull-down, and click OK.
- \* A "Generating..." window will appear before the downloadable PDF is created.

| Workflow St     | tep - Reports   |            |               |                    |              |     |                      | 0  |
|-----------------|-----------------|------------|---------------|--------------------|--------------|-----|----------------------|----|
| 🔆 🖸 Close       | Generate Report |            |               |                    |              |     |                      |    |
| Name            | Create Date     | Created By |               |                    |              | 1   | Workflow Step Detail |    |
| No records to o | display.        |            |               |                    |              |     | Notes (1)            |    |
|                 |                 |            |               |                    |              | (   | Contact Attempts (0) |    |
|                 |                 |            |               |                    |              |     | Documents (1)        |    |
|                 |                 |            |               |                    |              | (   | Overrides            |    |
|                 |                 |            | Gene          | rate Repor         | t            |     |                      | ×  |
|                 |                 |            | Repo<br>(Clic | rt<br>< to Select) |              | ~   |                      |    |
|                 |                 |            |               |                    |              | _   | ו                    |    |
|                 |                 |            | Post-         | Install Meas       | sure Report  |     | J                    |    |
|                 |                 |            | Com           | fort Home P        | roforma Repo | ort |                      |    |
|                 |                 |            |               |                    |              |     | OK Canc              | el |
|                 |                 |            |               |                    |              |     |                      |    |

| Workflow Step Detail  |
|-----------------------|
| Notes (1)             |
| Contact Attempts (0)  |
| Documents (1)         |
| Overrides             |
| Reports (1)           |
| Workflow Step History |

| Close 🦓 Generate Report                               |           |               |  |  |  |  |  |  |  |
|-------------------------------------------------------|-----------|---------------|--|--|--|--|--|--|--|
| Name Create Date Create                               |           |               |  |  |  |  |  |  |  |
| Post-Install Measure Report-1057947 20250428 1157.pdf | 4/28/2025 | Smith, Steven |  |  |  |  |  |  |  |

## Customer in Compass and NYHEP

Scenario: Customer Assessment completed in Compass. Now installation has taken place and the installation needs to be entered for incentive payment.

- During May: Use Compass to enter the installation just like you have been doing.
- After May: Use the NYHEP workflow:
- 1. Search for customer in NYHEP, enroll in Comfort Home
- 2. Enter existing conditions
- 3. On the Measures tab, under the Contractor Assessment Fee measure, select "Yes".

This will zero out the Assessment Incentive in NYHEP

- 4. Save
- 5. Calculate Savings
- 6. Click Process to submit the assessment for review.
- 7. Once the assessment is approved, start the Installation workflow and submit for package incentive.

| 5                                                                        | ^ | × | Contractors Assessment Fee | (CH_FEE) | Each | 1 |  | \$0.00 |
|--------------------------------------------------------------------------|---|---|----------------------------|----------|------|---|--|--------|
| **Was an assessment for this home<br>submitted and paid in Compass?: Yes |   |   |                            |          |      |   |  |        |

## **Contractor Support**

#### Welcome to the Contractor Support Online Scheduling Tool!

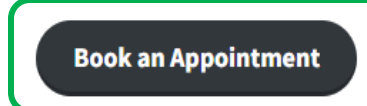

- The Contractor Support Online Scheduling Tool helps our contractors by setting aside dedicated time with the right CLEAResult team member that can best assist you.
- Each Service is assigned a team of CLEAResult employees that specialize in the topic you are inquiring about.
- These meetings are for planned programmatic or technical questions.
- Each appointment has a set duration that should be met. If you want or need more time, please book an additional appointment.
- For immediate, quick, and in real-time questions contractors should continue to use the existing Contractor Support channels: support.residential@nyserda.ny.gov or 800-284-9069.

NYHEP Workflow Assistance: Review the NYHEP submission process. 30 minutes

Appliance Support:

Review substitution requests, issues

with submitting invoices or other

appliance related questions.

30 minutes

Basic NYHEP support such as login assistance, user updates/new users, or general training. 30 minutes

Invoice Payments: Discuss Invoice Payment questions or check on the status of a payment. *30 minutes* 

NYHEP User Support:

Technical Assistance: Review technical or building science questions related to an EmPower+ enrollment.

30 minutes

Workscope Review Support:

Discuss a NYHEP Workscope Review,

including send back reasons and

resubmission questions.

30 minutes

Comfort Home Program/Technical Support Review Program guidelines or NYHEP Technical support 30 minutes

> **QA Report Review:** Review QA Inspection Results. *30 minutes*

Contractor Support site:

https://hpwescontractorsupport.com/

- Click Book an Appointment button
- COMING SOON: Comfort Home

Program/Technical Support service type

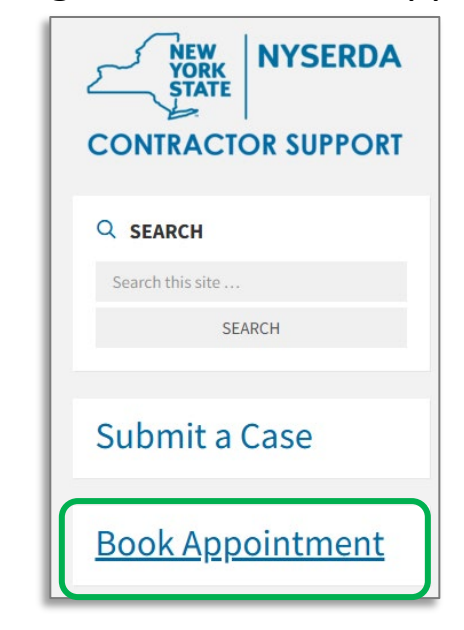

### FAQs

- \* Will there be an updated Data Collection form available? Yes
- Do photos need to be aggregated into one PDF file? Yes, each upload slot available in the Documents section can only accommodate one document.
- If insulating Attic Kneewalls or Gable End Walls to qualify for Package B, do we need to provide both before and after photos of that work? Yes.
- Are Long Island (Nassau or Suffolk county) customers eligible for the Comfort Home program? No, customers who have PSEG LI as their electricity provider are not eligible to participate in Comfort Home. PSEG operates their own home energy efficiency program. If you are a contractor located in Nassau or Suffolk county, you can still offer Comfort Home to customers in other counties/boroughs who are <u>NOT</u> PSEG LI customers.
- Is there a Program-provided photo document for pre and post photos? No, there is no Program-provided template. You can utilize a Word doc, PowerPoint, PDF or any other tool to aggregate your photos.
- \* Is CAZ testing required both before and after work? Yes.
- Are you allowed to change the thermal boundary from the attic floor to the attic slopes? Yes, it is allowed, and you can identify this in NYHEP using the fields within the Package.
- Will we need the Post-Install Measure Report (Test Out) Form signed for jobs already approved in Compass after June 1?
   No, that is a NYHEP requirement and would not be needed for jobs already approved in Compass.

## **Upcoming Webinars**

This webinar is scheduled to be presented on the following dates and times:

- May 6: 10:00-11:00 AM : <u>Comfort Home NYHEP Introduction and Training Session (5/06)</u>
- May 8: 2:00-3:00 PM : <u>Comfort Home NYHEP Introduction and Training Session (5/08)</u>
- To sign-up, go to Contractor Support Upcoming Events and click on the date you would like to attend

#### Comfort Home NYHEP Introduction and Training Session (05/01)

📄 May 1, 2025

③ 2:00 pm - 3:00 pm

### Comfort Home NYHEP Introduction and Training Session (05/08)

🖹 May 8, 2025

③ 2:00 pm - 3:00 pm

#### Comfort Home NYHEP Introduction and Training Session (05/06)

🖹 May 6, 2025

🕓 10:00 am - 11:00 am

### Questions

1. Click the Q&A icon to ask questions.

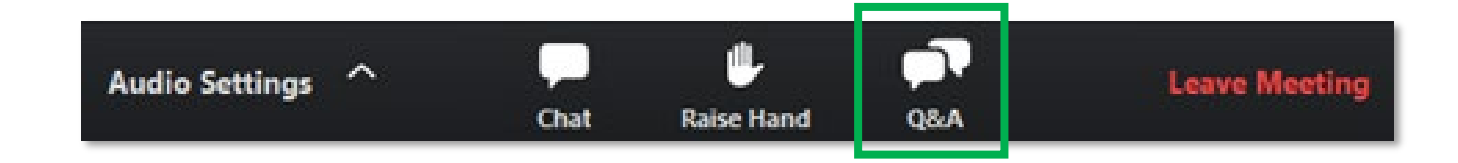

## Thank you

## **ComfortHome@nyserda.ny.gov**

## (888) 406-4009

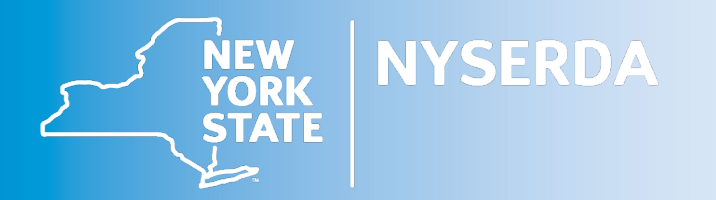